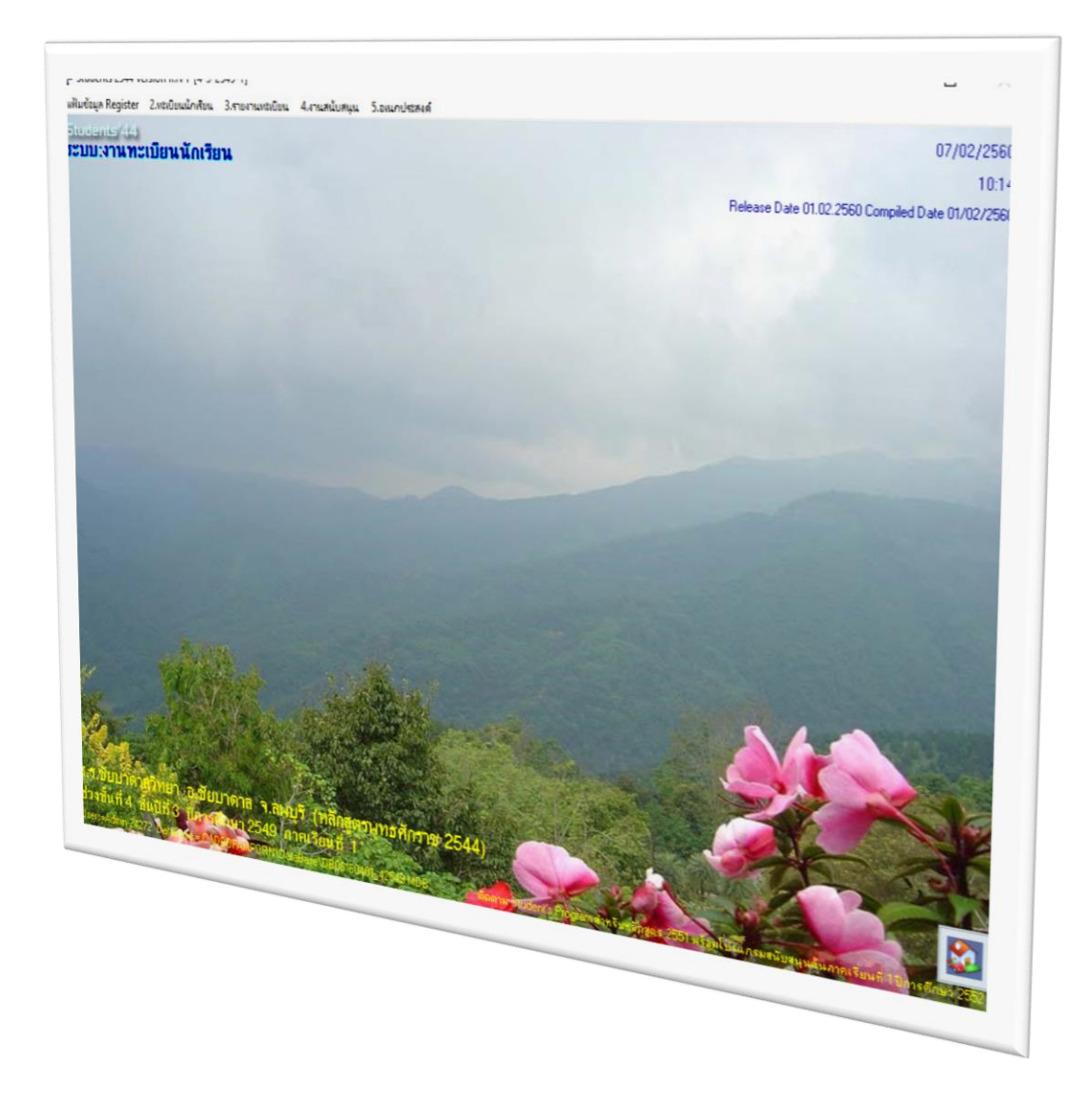

# การติดตั้งโปรแกรม STUDENTS2544 V 2.4F COMPILE 01/02/2560

By Secondary'56 Team

สงวนลิขสิทธิ์ตามพระราชบัญญัติลิขสิทธิ์ พ.ศ.2537

## การอัพเดทโปรแกรม Students2544 V2.4F Compile 01/02/2560

การติดตั้งโปรแกรม Students2544 V 2.4F Compile 01/02/2560 ถ้าฐานข้อมูลได้ย้ายไปอยู่ที่ C:\DbOfAmporn\Database และตัวโปรแกรมทำงานอยู่ที่ C:\student2551V3 แล้ว (จากรุ่น Compile 16/08/2558) ให้ทำตามวิธีการข้อ 1 – 6 ถ้ายังไม่เคยอัพเดทเลยให้ตรวจสอบและทำตามทุกข้อ

1. ดาวโหลดตัวติดตั้งโปรแกรม Students2544 V 2.4F Compile 01/02/2560

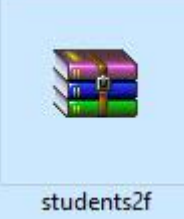

จะได้ไฟล์ Students2f.rar ให้ Extract ออกมาจะได้ไฟล์ Students2f.exe

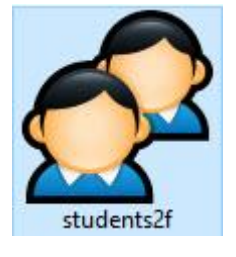

2. ให้สำเนาไฟล์ Students2f.exe ไปวางที่ C:\Student2551V3

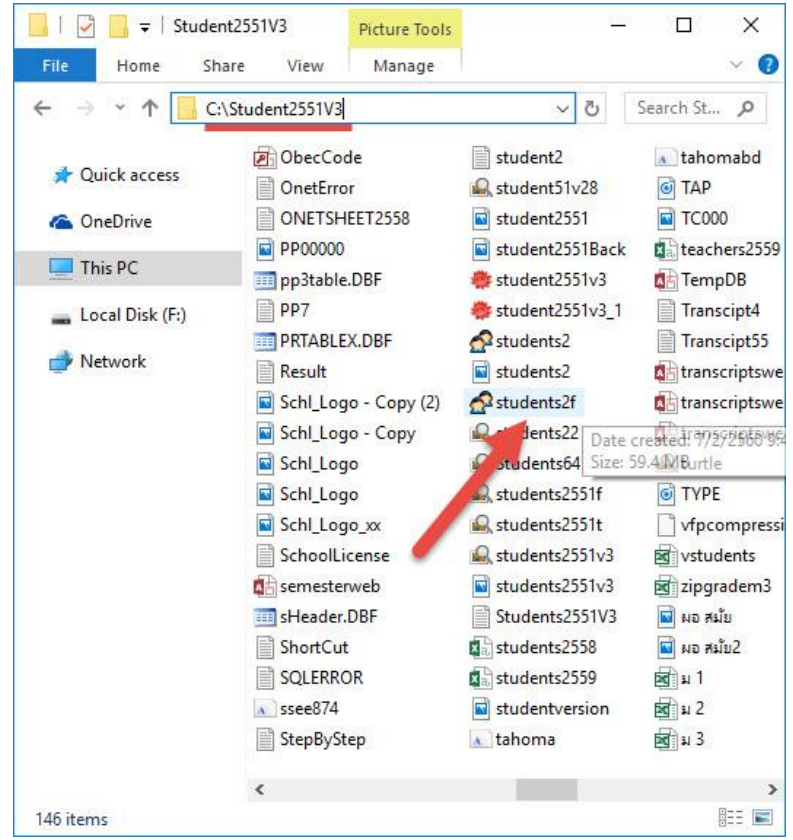

- 📙 🛛 🛃 🗧 Student2551V3 Picture Tools X Home Share View Manage 0 ~ Ū 4 ~ 1 C:\Student2551V3 Search St... 🔎 student2 DbecCode 🔊 tahomabd 🖈 Quick access TAP OnetError Student51v28 ONETSHEET2558 student2551 TC000 a OneDrive PP00000 student2551Back teachers2559 This PC pp3table.DBF student2551v3 TempDB PP7 👼 student2551v3 1 Transcipt4 Local Disk (F:) PRTABLEX.DBF students2 Transcipt55 Network students2 a transcriptswe Result Schl\_Logo - Copy (2) students2f atranscriptswe Schl\_Logo - Copy dents22 Date created: 77592966 9 students64 Size: 59.4 MBurtle Schl\_Logo students2551f TYPE Schl\_Logo Students2551t Schl\_Logo\_xx vfpcompress SchoolLicense students2551v3 vstudents semesterweb students2551v3 zipgradem3 sHeader.DBF Students2551V3 🖬 ผอ สมัย ShortCut students2558 🖬 ผอ สมัย2 SQLERROR students2559 a 1 ssee874 studentversion a 112 StepByStep tahoma 🖬 ม 3 < > 146 items
- C:\Student2551V3 คลิก mouse ขวาที่ studens2f.exe เลือก Send to เลือก Desktop(create Shortcut)

| 📊 🛛 🔁 🔚 🖛 🛛 Studer   | nt2551V3 Application | Tools —          |                     |
|----------------------|----------------------|------------------|---------------------|
| File Home Sh         | are View Manage      |                  | × 0                 |
| ÷ → * ↑ 📙 🖸          | \Student2551V3       | ڻ ~              | Search St 🔎         |
| 📌 Quick access       | DbecCode             | student2         | 🔊 tahomabd<br>🎯 TAP |
| ConeDrive            | 📄 ONETSHE คลิก ไ     | Mouse ขวา        | TC000               |
| This PC              | pp3table.DBF         | s 551v3          | TempDB              |
| 🕳 Local Disk (F:)    | PP7                  | 🌞 stu 2551v3_1   | Transcipt4          |
| Network              | PRTABLEX.DBF         | stude ts2        | Transcipt55         |
|                      | Schl_Logo - Copy (2) | students2f       | transcriptswe       |
|                      | Schl_Logo - Copy     | Students22       | transcriptswe       |
|                      | Schl_Logo            | Students64       | 🖳 turtle            |
|                      | Schl_Logo            | Students2551f    | TYPE                |
|                      | Schl_Logo_xx         | 🖳 students2551t  | vfpcompress         |
|                      | SchoolLicense        | 🖳 students2551v3 | vstudents           |
|                      | 🚯 semesterweb        | students2551v3   | zipgradem3          |
|                      | 🛅 sHeader.DBF        | Students2551V3   | 🔄 ผอ สมัย           |
|                      | ShortCut             | students2558     | 🔄 ผอ สมัย2          |
|                      | SQLERROR             | students2559     | <b>20</b> 1         |
|                      | ssee874              | studentversion   | a 1                 |
|                      | StepByStep           | 🔊 tahoma         | a 3                 |
|                      | <                    |                  | >                   |
| 46 items 1 item sele | cted 59.4 MB         |                  |                     |

3. สร้าง Shortcut โปรแกรม Students2544 V2.4F ที่ C:\Student2551V3\**students2f.exe** 

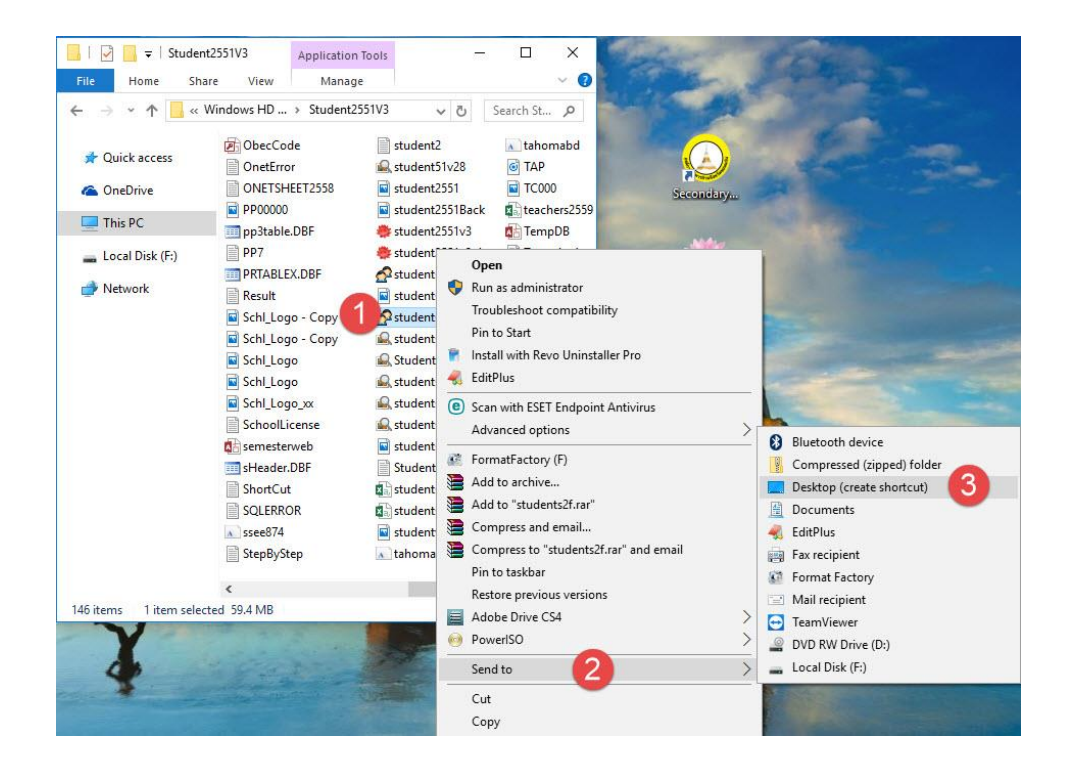

5. จะได้ shortcut ที่หน้า Desktop

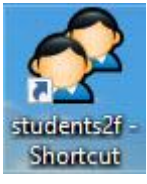

6. เข้าใช้งานโปรแกรม ถ้าให้ใส่รหัสโรงเรียนให้ใส่รหัสโรงเรียนเดิม 8 หลัก

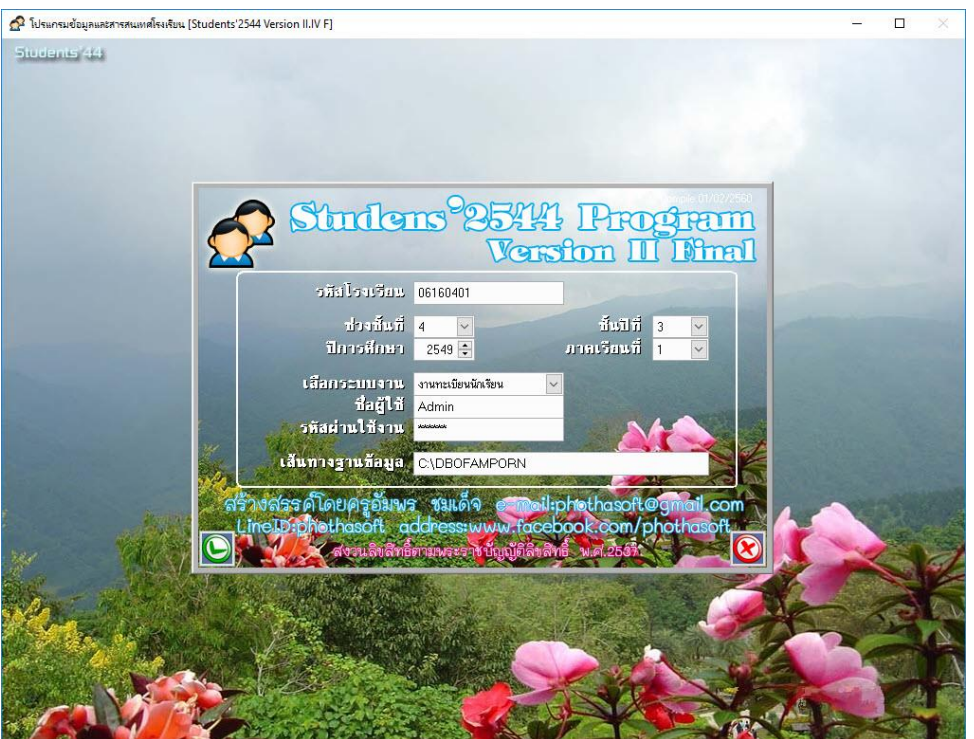

7. สำหรับฐานข้อมูลถ้ายังไม่ได้ย้ายมาที่ C:\DbOfAmporn ให้สำเนาโฟลเดอร์ Database จาก

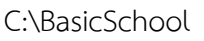

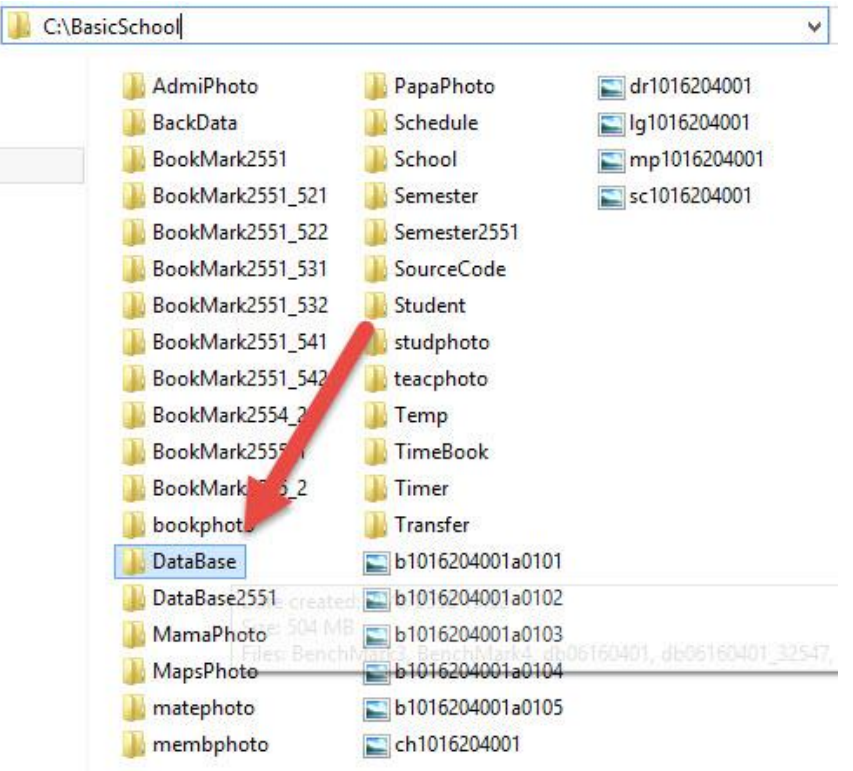

#### มาวางที่ C:\DBofAmporn

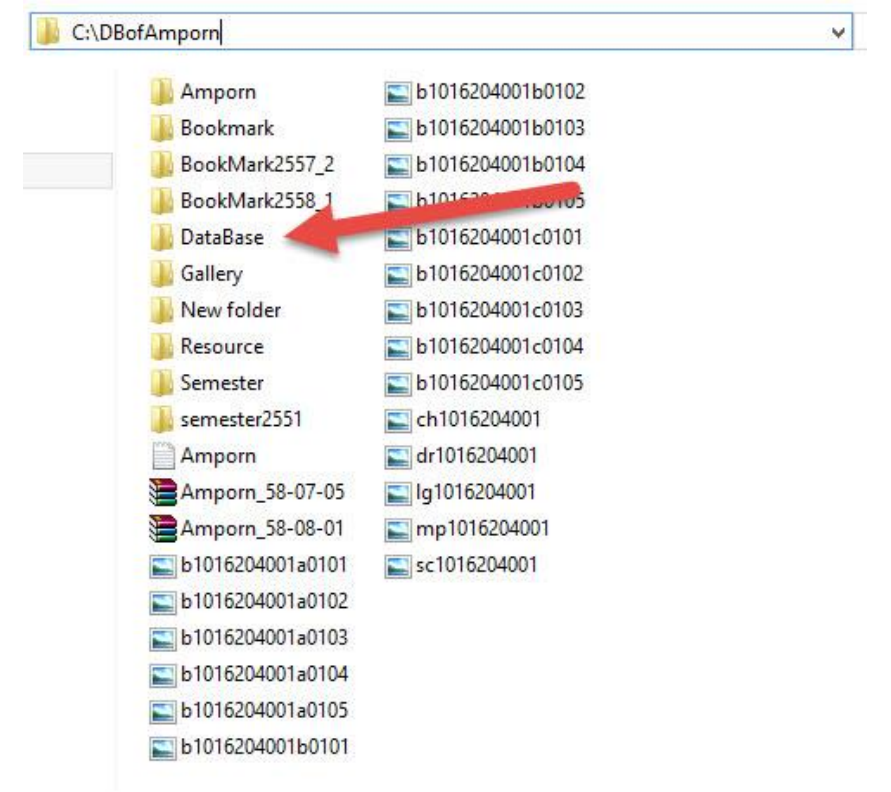

8. ที่ C:\DBofAmporn ให้สร้างโฟลเดอร์ Gallery44 โดยคลิก mouse ขวา เลือก New เลือก Folder
> This PC > Local Disk (C:) > DBofAmporn

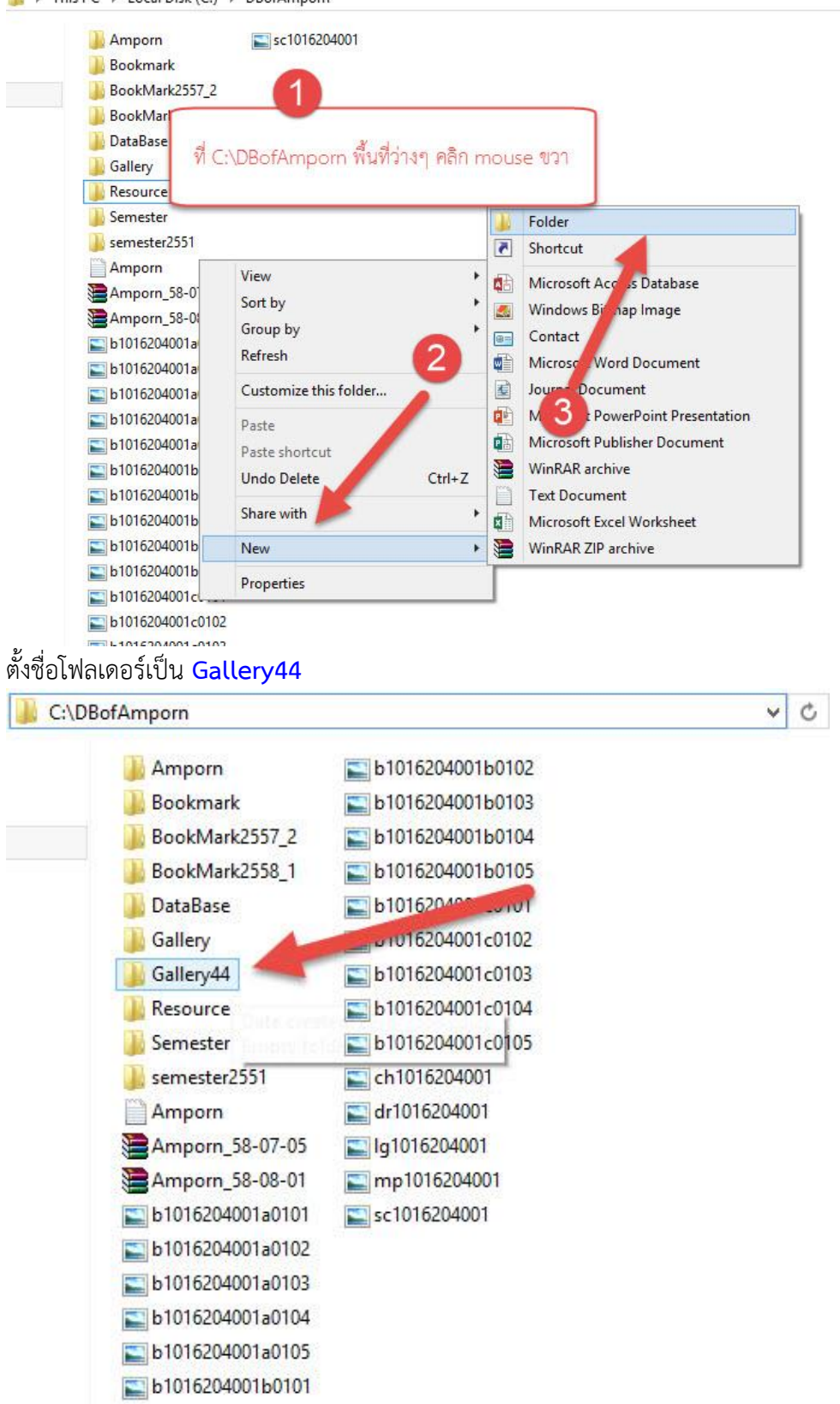

9. สำเนาโฟลเดอร์ที่เก็บรูปภาพทั้งหมดจาก C:\BasicSchool ทุกโฟลเดอร์

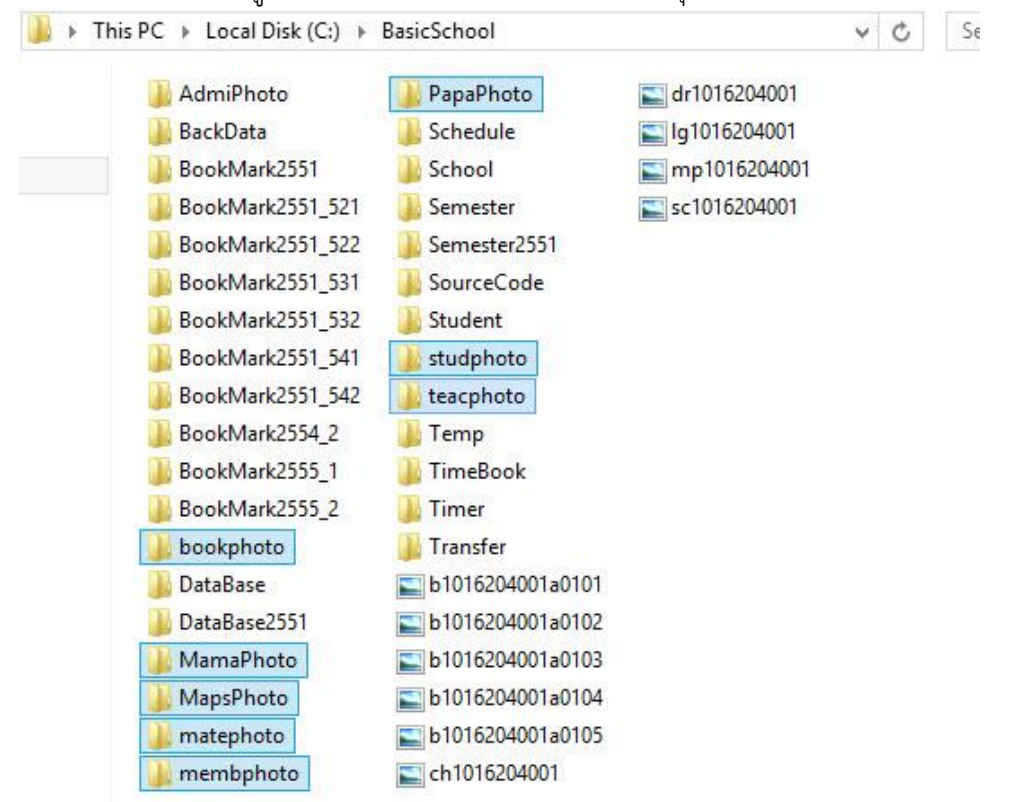

ให้นำมาวางที่ C:\DBofAmporn\Gallery44

| Name        | Date modified   | Туре        |
|-------------|-----------------|-------------|
| 🌗 bookphoto | 12/1/2552 10:35 | File folder |
| 퉬 MamaPhoto | 22/8/2558 23:29 | File folder |
| 퉬 MapsPhoto | 22/8/2558 23:29 | File folder |
| 퉬 matephoto | 12/1/2552 10:35 | File folder |
| 퉬 membphoto | 12/1/2552 10:35 | File folder |
| 퉬 PapaPhoto | 22/8/2558 23:29 | File folder |
| 퉬 studphoto | 22/8/2558 23:29 | File folder |
| 📕 teacphoto | 22/8/2558 23:29 | File folder |

| C:\student2544 |                            |                                 | ~              | C      | Search s |
|----------------|----------------------------|---------------------------------|----------------|--------|----------|
| Name           |                            | Date modified 26/8/2547 22:38   | Type<br>Text I | Docun  | nent     |
| 📋 readme       |                            | 18/5/2550 5:47                  | Text I         | Docun  | nent     |
| Schl_Logo      |                            | 6/9/2547 11:57                  | JPEG           | image  |          |
| 📓 schllogo 🔺   |                            | 25/7/2547 20:48                 | JPEG           | image  |          |
| 🔰 Student 🦾    |                            | 25/3/2550 0:56                  | MID            | File   |          |
| student2       |                            | 22/8/2558 22:00                 | Text I         | Docun  | nent     |
| 📑 Student2544  | Type: Text Document        | 21/12/2549 11:00                | ACDS           | See 17 | ICO Im   |
| student2544    | Size: 801 bytes            | 11/8/2547 9:12                  | Text Document  |        | nent     |
| Students2      | Date modified: 22/8/2558 . | <sup>12:0</sup> 28/8/2555 19:40 | Appli          | catior | 1        |
| 🥃 students2    |                            | 21/12/2549 11:00                | ACDS           | See 17 | ICO Im   |
| 🔗 students22   |                            | 23/2/2553 13:32                 | ACDS           | See 17 | ICO Im   |
| Students2544V  | 2                          | 14/2/2551 11:26                 | JPEG           | image  |          |
| Studentsll     |                            | 20/9/2546 18:51                 | ACDS           | See 17 | ICO Im   |
|                |                            |                                 |                |        |          |

10. สำเนาไฟล์ **student2.txt** จาก C:\Student2544 ไปวางที่ C:\Student2551V3

หมายเหตุ ถ้าไม่มีไฟล์ student2.txt จาก C:\Student2544

์ ให้เข้าไปแก้ไขไฟล์ student2.txt ที่อยู่ใน C:\Student2551V3 ได้เลยโดยเปิดด้วย Notepad โดยให้แก้ไขในส่วนที่

| School Code         | =12345678 (ใส่รหัสโรงเรียน 8 หลัก)    |
|---------------------|---------------------------------------|
| Path of Data        | =C:\DBofAmporn                        |
| School Name         | =ใส่ชื่อโรงเรียน (ไม่มีคำว่าโรงเรียน) |
| และอื่นๆแก้ไขในส่วเ | เที่มีชื่อ [EditHere]                 |

มาวางที่ C:\Student2551V3 จะมีไฟล์เดิมอยู่แล้วให้วางทับได้เลย

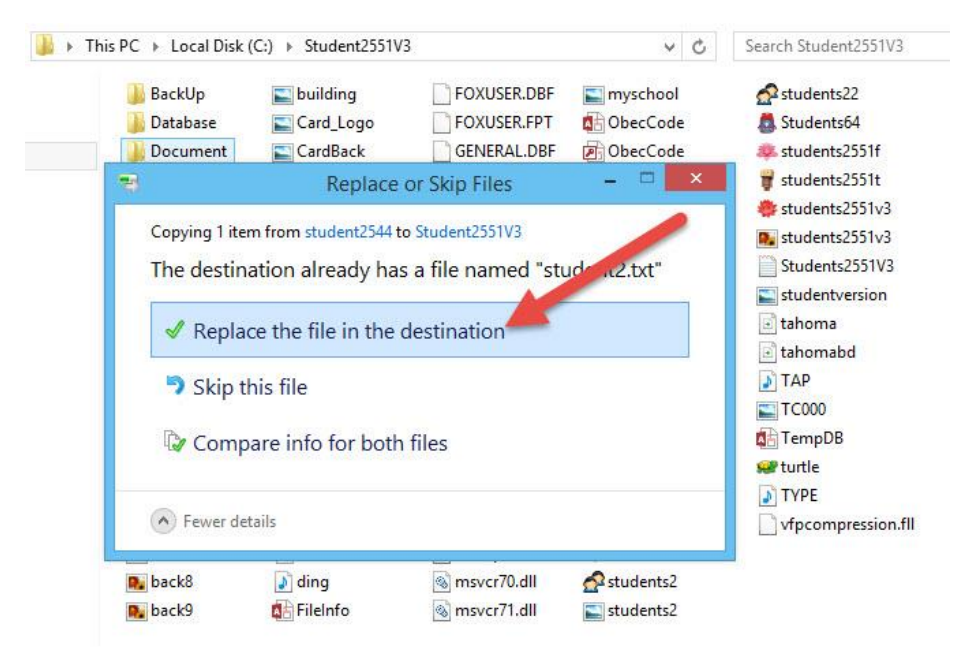

11. เข้าโปรแกรม Student2544 V 2.4F

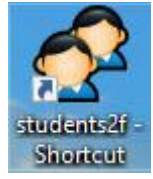

12. จะปรากฏหน้าต่าง ตรวจสอบรหัสโรงเรียน (8 หลักเดิม) และให้เปลี่ยนเส้นทางฐานข้อมูลเป็น C:\DBofAmporn แล้วให้เข้าโปรแกรม

| 2      | Studier                                    | ns <sup>9</sup> 2544<br>Van        | 1 Pro<br>ston II          | gram<br>I Mual           |
|--------|--------------------------------------------|------------------------------------|---------------------------|--------------------------|
|        | วมีปรือเรียน                               | 06160401                           |                           |                          |
| in the | ปวงปั้นที่                                 | 4 🗸                                | ช้แปที่                   | 3 🗸                      |
|        | ปีการสึกษา                                 | 2552 🜩                             | ภาคเรียนที่               | 1                        |
|        | เสือกระบบงาน                               | งานทะเบียนนักเรียน                 | <b>~</b>                  |                          |
|        | ปือผู้ไข้                                  | Admin                              |                           |                          |
| m      | รหสผานเปลาน                                |                                    |                           |                          |
| - An   | เส้นทางฐานข้อมูล                           | C:\DBofAmporn                      |                           |                          |
|        | ้วงสรรค์โดยครูอัมพร<br>Line Diphothasoft a | ร ชมเด็จ e-moil<br>ddress:www.face | :phothasoft<br>book.com/p | 9gmail.com<br>bhothasoft |

13. จะปรากฏหน้าต่างใหม่ของโปรแกรม Student2544 V 2.4F

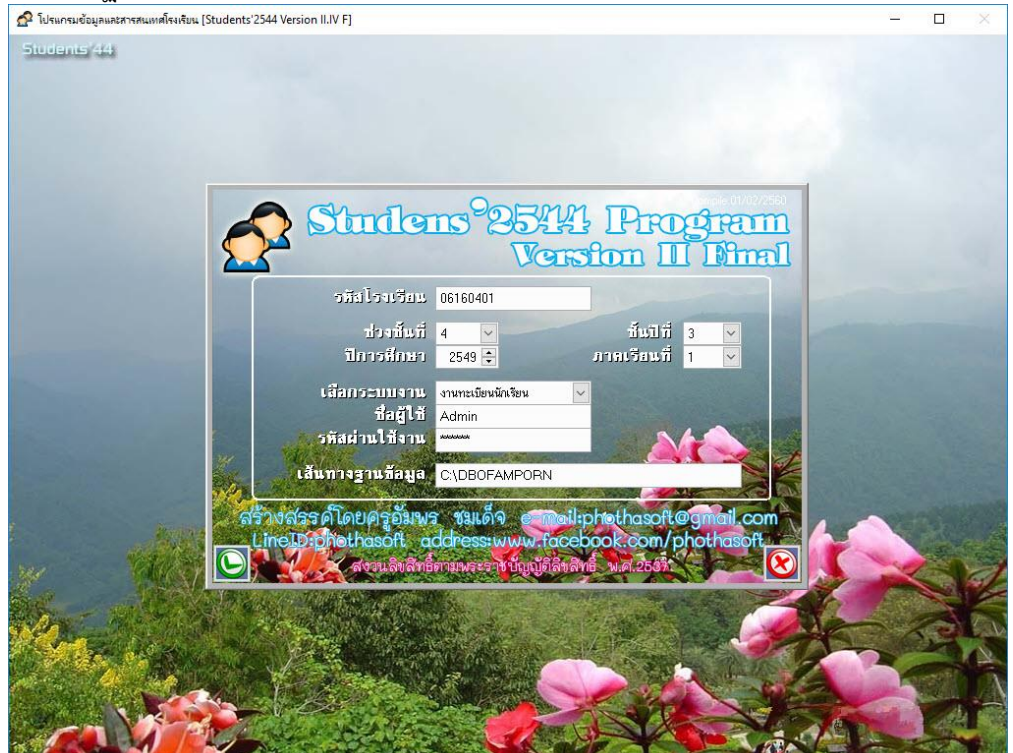

14. ที่งานทะเบียน เข้ามาที่ เมนู 5.อเนกปรสงค์ > 1.ข้อมูลโรงเรียน

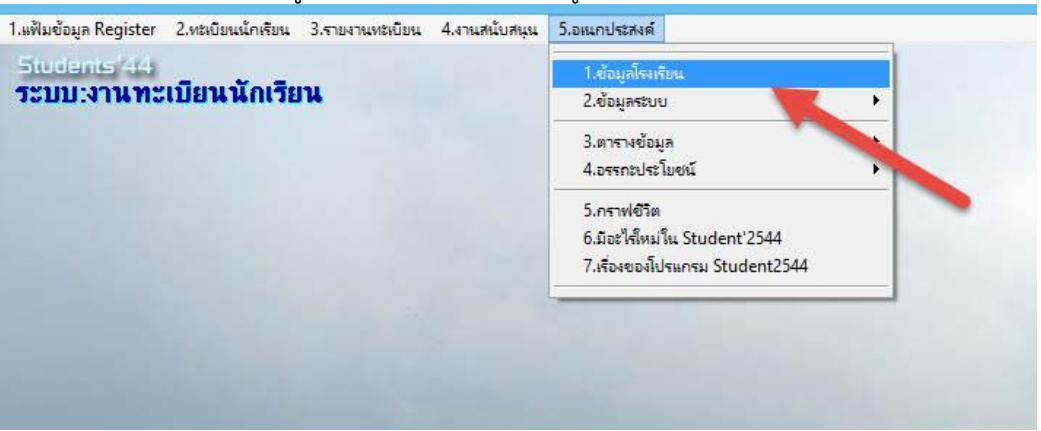

## ให้ตรวจสอบ เส้นทางข้อมูลหลัก และเส้นทางรูปภาพ เมื่อเรียบร้อยแล้วให้บันทึกข้อมูล

| รหัสสถานศึกษา            | 06160401                                 | วันเดือนปีที่ก่อทั้ง    |                                      |                                     | 11/10/2511 🕒                      |  |
|--------------------------|------------------------------------------|-------------------------|--------------------------------------|-------------------------------------|-----------------------------------|--|
| ชื่อสถานศึกษา            | ชัยบาตาลวิทยา กระทรวงทันลังกัด           |                         |                                      | ศึกษาธิการ                          |                                   |  |
| สังกัด                   | สำนักงานการศึกษาขั้นพื้นฐาน กรมต้นสังกัด |                         |                                      | กรมสามัญศึกษา                       |                                   |  |
| สถานศึกษาทั้งอยู่ เลขที่ | 608                                      |                         |                                      | วิทยาเขตของ                         |                                   |  |
| หมู่ที่                  | 11                                       |                         |                                      | ประเภทสถานศึกษา                     | โรงเรียนสหศึกษา                   |  |
| ถนน                      | สุระนารายณ์                              |                         |                                      | เขตการปกครอง                        | เทศบาลทำบลลำนารายณ์               |  |
| ต่ำบล                    | ล้านารายณ์                               |                         |                                      | ผู้บริหารสถานศึกษา                  |                                   |  |
| อำเภอ                    | ชัยบาตาล                                 | าตาล                    |                                      | โทรศัพท์                            | 081-5872458                       |  |
| จังหวัด                  | ลพบุรี                                   |                         |                                      | ต้ำแหน่ง                            | ผู้อำนวยการ                       |  |
| รหัสไปรษณีย์             | 15130                                    |                         |                                      | ຜູ້ນ່ວຍຝ່າຍວີນາກາຣ                  | -<br>นายเกรียงศักดิ์ รักสงบ       |  |
| รหัสเขตพื้นที่           | 162                                      | เขตพื้นที่การศึกษาที่ 5 |                                      | โทรศัพท์                            | 081-9949440                       |  |
| โทรศัพท์                 | 036-461543<br>036-461801<br>ชัยวิทย์     |                         | นายทะเบียนโรงเรียน นางชาลินี เตชดิริ |                                     | นางชาลินี เดชศิริ                 |  |
| โทรสาร                   |                                          |                         |                                      | โทรศัพท์                            | 036-461543 ต่อ 308                |  |
| นามเรียกขาน              |                                          |                         | เส้นทางเก็บข้อบูลหลัก C:\DBotAmporn  |                                     | C:\DBofAmporn                     |  |
| E-Mail                   | chaibadanwittava@thaimail.com            |                         |                                      | <mark>ส้นทาง</mark> ภาพถ่ายนักเรียน | C:\DBofAmporn\Gallery44\studphoto |  |
| Website Address          | http://www.c                             | haiwit.ac.th            |                                      | ภาพถ่ายครูอาจารย์                   | C:\DBofAmporn\Gallery44\teacphoto |  |
| School Name              | chaibadanw                               | itthaya school          |                                      | ภาพถ่ายบิดา                         | C:\DBofAmporn\Gallery44\papaphote |  |
| TumBol                   | lampalaiy                                |                         |                                      | ภาพถ่ายมารดา                        | C:\DBofAmporn\Gallery44\mamapho   |  |
| Amphur                   | Chaibadan                                |                         |                                      | ภาพถ่ายผู้ปกครอง                    | C:\DBofAmporn\Gallery44\admiphoto |  |
| Province                 | Lopburi                                  |                         |                                      | ภาพถ่ายแผนที่                       | C:\DBofAmporn\Gallery44\mapsphot  |  |
| Director Name            |                                          |                         | -                                    |                                     |                                   |  |
| RegisterName             | -                                        |                         |                                      |                                     |                                   |  |

Students2f.exe จะตั้งฐานข้อมูลใหม่ไม่ได้ โรงเรียนที่ใช้ ตารางสอน จะส่งโปรแกรม schedule60 ไปให้ทดแทนในเร็ว ๆ นี้ GoodLuck

Amporn

## ถ้ามีปัญหาหรือข้อสงสัยการใช้งานโปรแกรม Secondary'56Plus ติดต่อได้ที่

นายวิศิษฐศักดิ์ แสงพรหมศรี Tel : 089-009-3515 e-mail : Gpa2544@gmail.com Line ID : Skr14d

นายพิธพงศ์ ยิ้มเปรม Tel : 0968428155 e-mail : pitapongsoft@gmail.com Line ID : pitapong.yim

นายยวน ช้างใหญ่ Tel : 0929352954 e-mail : changyaisoft@gmail.com Line ID : changyaisoft

หรือสอบถามเพิ่มเติมได้ที่ phothasoft@gmail.com line id : phothasoft